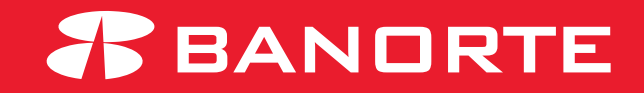

# MANUAL PARA COPIA DE PERFILES

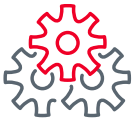

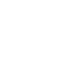

Iniciar sesión con el token **administrador** e ingresar al modulo **administrador - Consultar cuentas y** permisos asignados.

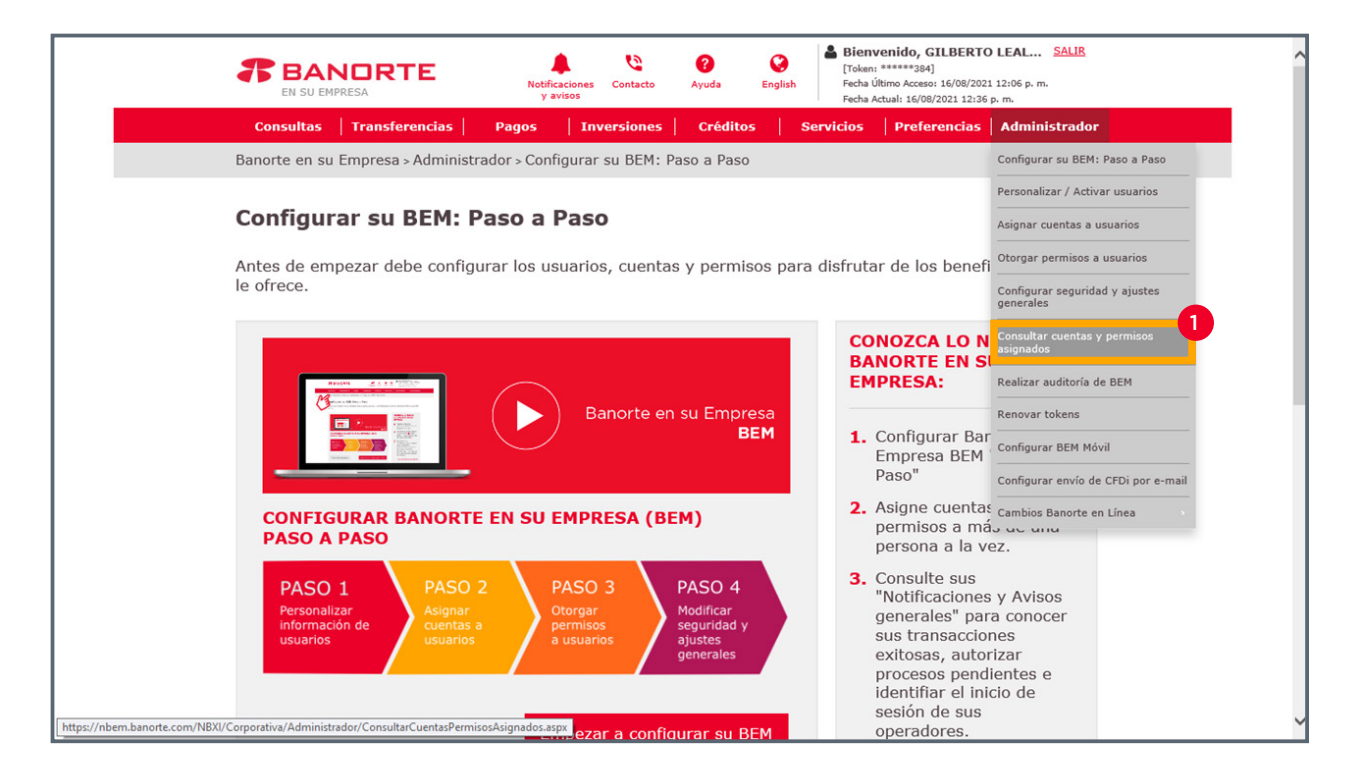

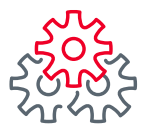

\*

## **Copia** de perfiles

De cada uno se los usuarios se mostrará cuántos permisos y cuentas tienen asignadas.

| Con            | sultas   1                 | Transferencias                          | Pagos   Inv                        | versiones          | Créditos                  | Servicios            | Preferen     | cias   Administrador       |  |
|----------------|----------------------------|-----------------------------------------|------------------------------------|--------------------|---------------------------|----------------------|--------------|----------------------------|--|
| Banor          | te en su En                | npresa > Administrad                    | lor > Consultar o                  | cuentas y pe       | rmisos asign              | ados                 |              |                            |  |
| Con            | sultar                     | cuentas y p                             | ermisos a                          | signad             | os                        |                      |              |                            |  |
| Consu<br>a con | ulte la info<br>tinuación. | ormación de los us                      | suarios, cuent                     | as y permi         | sos que fue               | ron asignado         | s en la tal  | ola que se muestra         |  |
| Usu            | arios                      | Cuentas                                 | Permisos                           |                    |                           |                      |              |                            |  |
|                | Recuero<br>cuentas         | de que a todos su<br>a u Otorgar permis | s usuarios per<br><mark>sos</mark> | rsonalizado        | s puede <mark>Pe</mark> i | sonalizar / A        | ctivar usu   | arios, Asignar             |  |
| Cop            | iar Perfil 🗍               |                                         |                                    | EXPOR              | TAR A: txt 🎦              | xls 🗶 Impri          | imir tabla 📑 | Editar columnas 🔲          |  |
| Bus            | car por usua               | rio, nombre o token                     | Q                                  |                    |                           |                      |              | 30 por página 💙            |  |
| -              | USUARIO 🗘                  | NOMBRE                                  | ¢ TIPO ¢                           | COPIA DE<br>PERFIL | ESTATUS DE<br>USUARIO     | + NO. SERIE<br>TOKEN | ¢ сие        | NTAS / PERMISOS            |  |
|                | 1xwfr311                   | Barbara Arambula                        | Operador                           | Autorizado         | Activo                    | 40073538             | 37           | 40 Cuentas<br>185 Permisos |  |
|                | 1zinu720                   | Eloisa Solis Almaguer                   | Operador                           | -                  | Activo                    | 40770680             | 07           | © Cuentas<br>8 Permisos    |  |
|                | kkdyxx01                   | Gilberto Leal                           | Operador                           | Autorizado         | Activo                    | 41407350             | 01           | 62 Cuentas                 |  |
|                |                            |                                         |                                    |                    |                           |                      |              | Permisus                   |  |

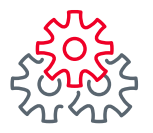

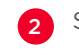

Seleccionar el usuario del que vamos a copiar las cuentas y permisos que ya tiene asignados.

3 En la parte superior derecha dar clic en "Copiar Perfil".

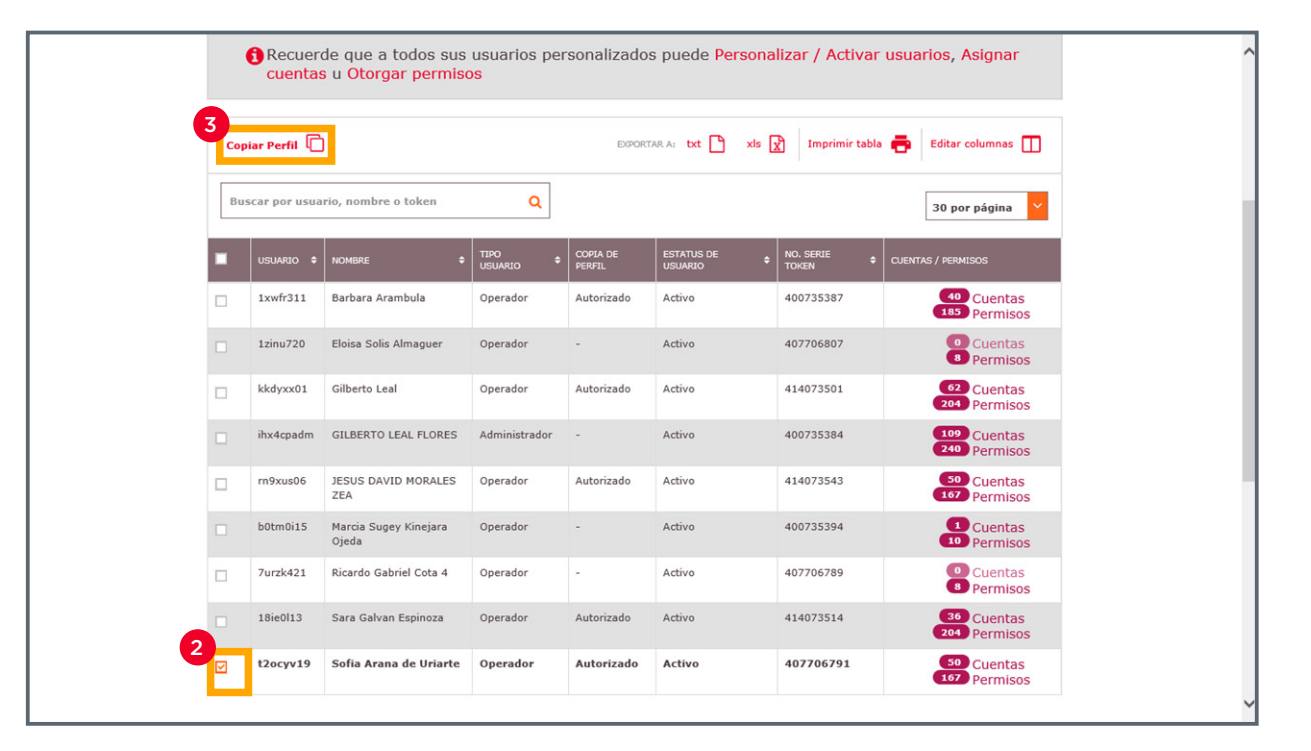

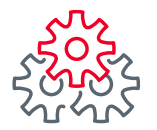

4 En la columna **"USUARIO DESTINO"** seleccionar el usuario al cual se van a asignar las cuentas y permisos.

|                                     |                                       | Notificaciones<br>y avisos           | Contacto  | <b>?</b><br>Ayuda | <b>English</b> | Bienv<br>[Token:<br>Fecha Úl<br>Fecha Ad | enido, GILB<br>******384]<br>timo Acceso: 16/<br>tual: 16/08/2021 | ERTO LEAI<br>08/2021 12:06<br>12:47 p. m. | <u>SALIR</u><br>p. m. |
|-------------------------------------|---------------------------------------|--------------------------------------|-----------|-------------------|----------------|------------------------------------------|-------------------------------------------------------------------|-------------------------------------------|-----------------------|
| Consultas   T                       | Fransferencias                        | Pagos Inv                            | versiones | Créditos          | :   :          | Servicios                                | Preferen                                                          | cias   Adn                                | ninistrador           |
| Banorte en su Em                    | npresa > Administra                   | dor > Consultar (                    | cuentas y | permisos as       | ignados        | ;                                        |                                                                   |                                           |                       |
| Consultar                           | cuentas y p                           | ermisos a                            | signa     | dos               |                |                                          |                                                                   |                                           |                       |
| Consulte la info<br>a continuación. | ormación de los u                     | suarios, cuent                       | as y perr | nisos que t       | ueron          | asignados                                | s en la tab                                                       | ola que se                                | e muestra             |
| Usuarios                            | Cuentas                               | Permisos                             |           |                   |                |                                          |                                                                   |                                           |                       |
| Recuerd cuentas                     | de que a todos su<br>s u Otorgar perm | is usuarios pei<br><mark>sos</mark>  | rsonaliza | dos puede         | Person         | alizar / A                               | ctivar usu                                                        | arios, As                                 | ignar                 |
| USUARIO BASE                        | 4<br>USUARIO DES                      | піло 🍘                               |           |                   |                | COPIA DE PERF                            | IL.                                                               | CUENTAS                                   | PERMISOS              |
| t2ocyv19                            | Seleccion<br>No ha selecci            | n <b>ar</b><br>onado usuario destino | ~         |                   |                | -                                        |                                                                   |                                           |                       |
|                                     |                                       |                                      |           |                   |                | Regr                                     | esar                                                              | Guar                                      | dar                   |
|                                     |                                       |                                      |           |                   |                |                                          |                                                                   |                                           |                       |

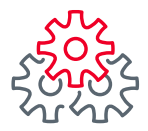

5 Capturar usuario, contraseña y token.

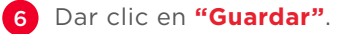

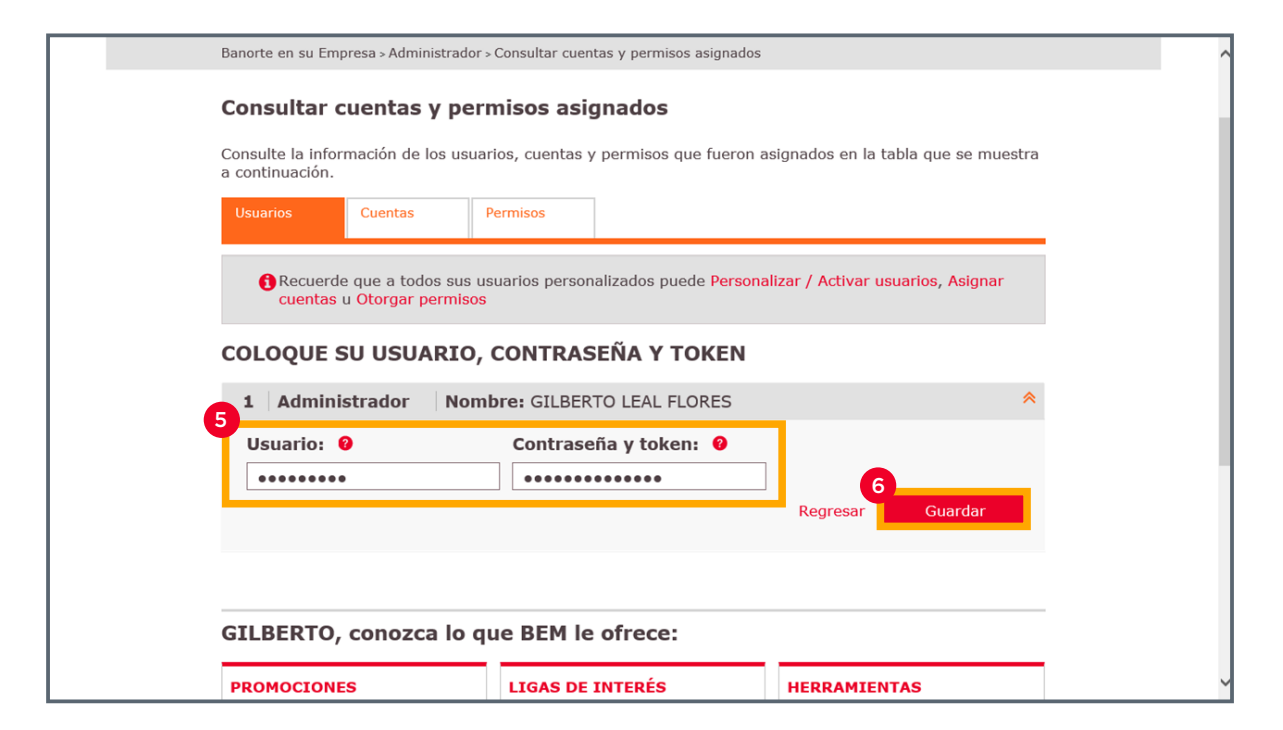

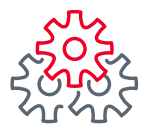

7 Aparecerá un mensaje de confirmación "Acción realizada exitosamente".

| BANDRTE Notificaciones<br>y avisos Oraciones<br>Contacto Oraciones<br>Ayuda Oraciones<br>English Bienvenido, GILBERTO LEAL SALIB<br>SALIB   Token: ************************************ |
|----------------------------------------------------------------------------------------------------|
| Consultas   Transferencias   Pagos   Inversiones   Créditos   Servicios   Preferencias   Administrador                                                                                  |
| Banorte en su Empresa > Administrador > Consultar cuentas y permisos asignados                                                                                                    |
| Consultar cuentas y permisos asignados                                                                                                    |
| Consulte la información de los Acción realizada exitosamente gnados en la tabla que se muestra                                                                                          |
| Usuarios Cuentas                                                                                                    |
| Copiar Perfil   EXPORTAR A: txt   txt   Tmprimir tabla   Editar columnas                                                                                                    |
| Buscar por usuario, nombre o token Q 30 por página V                                                                                                    |
| USUARIO • NOMBRE • TIPO • COPIA DE ESTATUS DE • NO. SERIE • CUENTAS / PERMISOS                                                                                                    |
| Ixwfr311     Barbara Arambula     Operador     Autorizado     Activo     400735387     400Cuentas       103     Permisos     103     Permisos     103     Permisos     103              |
| Izinu720 Eloisa Solis Almanuer Operador Autorizado Activo 407206807 50 Cuentas                                                                                                    |

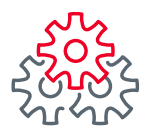

## i Felicidades !

## Ha concluido la Copia de perfiles

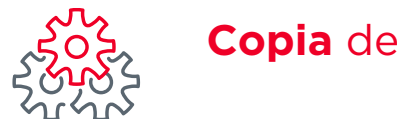

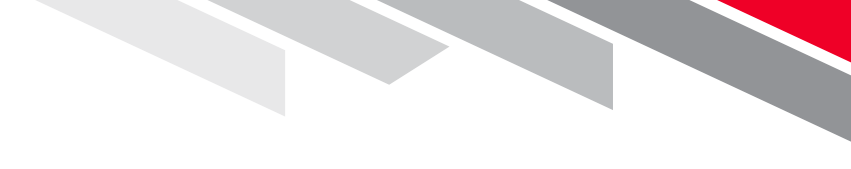

Línea Directa (81) 8156-9640 Lunes a domingo de 7 a 22 hrs.

Línea Directa Transaccional 800-801-2929 Lunes a domingo de 7 a 22 hrs.

Línea GEM (81)1292-1863 Lunes a viernes de 8 a 20 hrs.

Consulte términos, condiciones, comisiones y requisitos de contratación en banorte.com

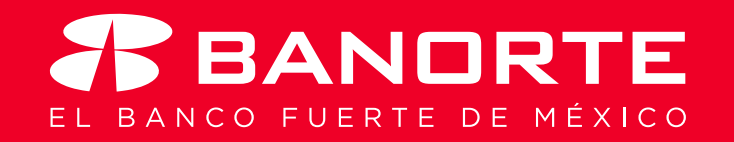